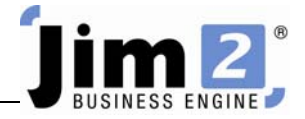

## Viewing Jobs and Adding Stock to a Job.

Describe: Edit a job and add stock codes, quantities and pricing.

Context: As a job progresses, stock codes are included to ensure all stock, labour and tests and checks are included in the finished job. Once all the codes are entered, they can be supplied, back ordered, priced and invoiced.

|                                           | I Jim2 - eBusiness                                                                                                    |                                        |
|-------------------------------------------|----------------------------------------------------------------------------------------------------|----------------------------------------|
| Jobs Contracts Quotes                     | Purchases CardFiles Items Stock Accounts Banking Management Scheduling eBusiness Tools                                                                                                    | 0                                      |
| Add View/Edit Create<br>Job Job List Jobs | Image: Sales Time Uppint Invoice Image: Sales Final Report   obs Sales Uppint Invoice Image: Sales Final Report Image: Sales Image: Sales Image: | 6                                      |
| Search Jim2 🔎 😵                           | Editing Sales Job 513                                                                                                    | Frank Lampard \$0.00 🗗 🗙               |
| Nav Tree Status                           | Tob# 513 Oust# FL Status Booked Y Price level 4 Y Name SYS Y                                                                                                    |                                        |
| Jobs                                      | Cust Ref# FRANK 2030 From# FL ··· Priority Normal ·· Qte Req. Acc.Mor ···                                                                                                    |                                        |
| List1                                     | Mode ACTIVE Ship# FL Type Service ▼ Tax Paid ♥ Tax Total Tax Paid Down ▼                                                                                                    |                                        |
| List2 <u>432</u><br>513 Booked            | Date In 05/10/2009 Due 04/11/09 12:30PM V Modif. 05/10/2009 Ex.Job# Labour Hours 0:00 ····                                                                                                    |                                        |
| Contracts                                 | Item# PEST.CONTROL ··· Desc. Pest Control                                                                                                    |                                        |
| Quotes                                    | Our Ref# Status Due                                                                                                    |                                        |
| CardFiles                                 | Date Initials Status Inc. Comments                                                                                                    |                                        |
| Items                                     | 1 05/10/2009 - SYS - Booked -                                                                                                    |                                        |
| Stock                                     |                                                                                                    |                                        |
| Banking                                   |                                                                                                    |                                        |
| Management                                |                                                                                                    |                                        |
| Scheduling                                |                                                                                                    |                                        |
| Tools                                     |                                                                                                    |                                        |
|                                           |                                                                                                    |                                        |
|                                           |                                                                                                    |                                        |
|                                           |                                                                                                    |                                        |
|                                           |                                                                                                    |                                        |
|                                           | + Date Status PO# Location Stock Code Description Unit Order Supply I                                                                                                    | B. Ord Price TF Price Disc % Tax Total |
|                                           | 1 05/10/2009 - • NSW - L.BUILD Labour Build HOUR - 1.00 1.00                                                                                                    | 0.00 60.00 66.00 0 G 66.00             |
|                                           | <u>g</u> 2 06/10/2009 ▼                                                                                                    | 1 0.00 0.00 0 G 0.00                   |
|                                           | KEYBUARD                                                                                                    |                                        |
|                                           |                                                                                                    |                                        |
|                                           |                                                                                                    |                                        |
|                                           | Create Quote Create Similar Cancel Save Save Save Close                                                                                                    | SubTotal \$ 60.00                      |
| Navigation Search Results >>              | Job Cost Labour Stats Linked Jobs/Quotes Invoice Details Schedule                                                                                                    | Total \$ (AUD) 66.00                   |

Skill Steps:

- 1. Open the required Job in edit mode.
- 2. Click mouse in the Stock code field, or press F4. To add a new line, press the Down arrow or the INSERT key on the keyboard.
- 3. Enter the applicable stock code.
- 4. Press <<Enter>> to move along the stock grid to the Order field.
- 5. Enter the quantity of the stock code, required by the needs of the job. If the stock code is available, Jim2 will then display the same quantity in the Supply field.
- 6. Press <<Enter>> to move further along the stock grid.
- 7. Edit pricing as required.
- 8. Press the <<Enter>> key to continue to move, eventually to a new line, and add required stock codes, quantities and pricing.
- 9. Click Save or press F9 (Function Key F9).

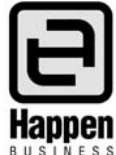